## PAS A PAS CONNEXION EDUCONNECT / VERIFICATION DES INFORMATIONS

## ET CERTIFICAT DE SCOLARITE

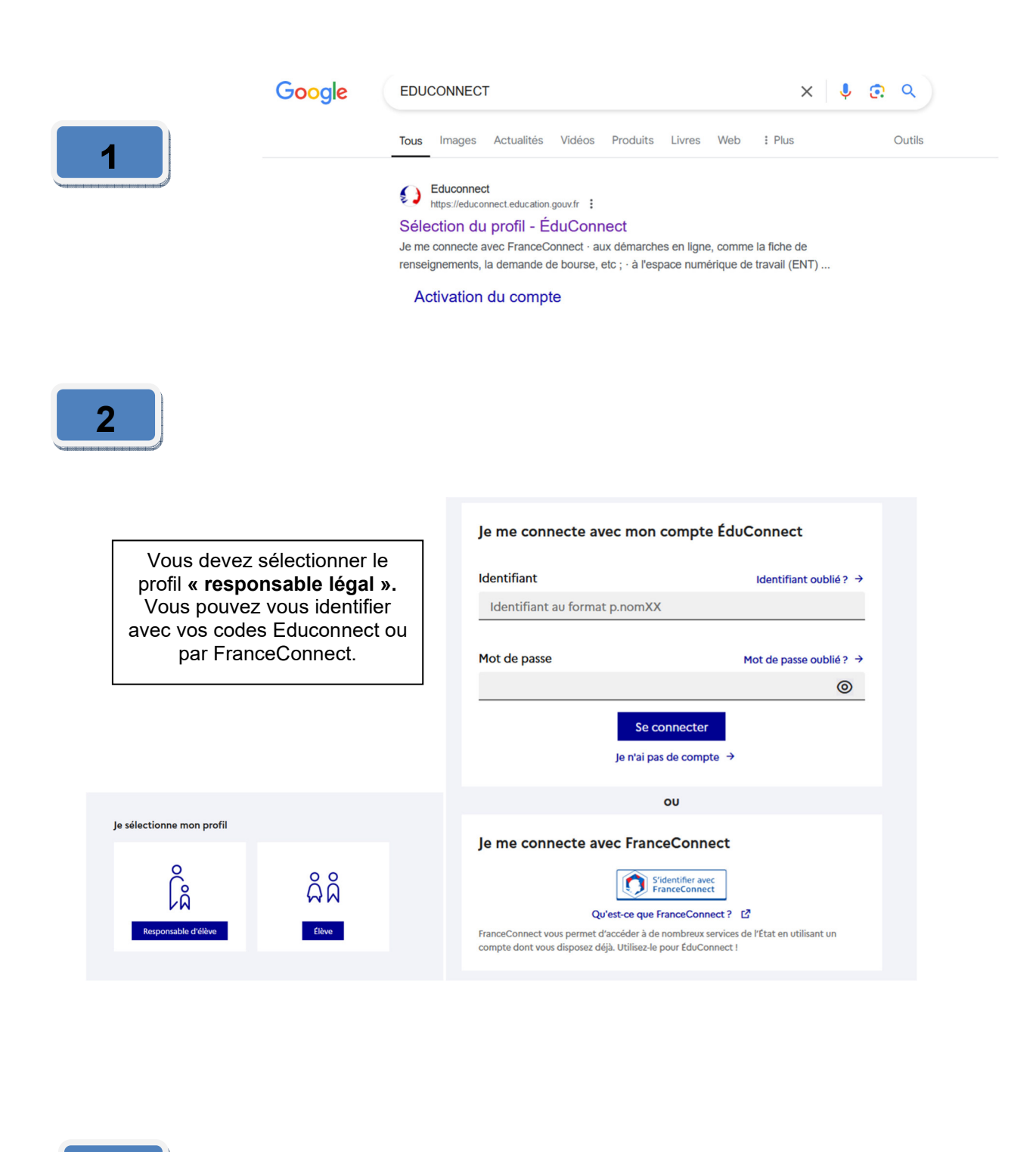

3

Accueil Mes services

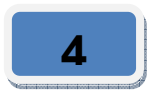

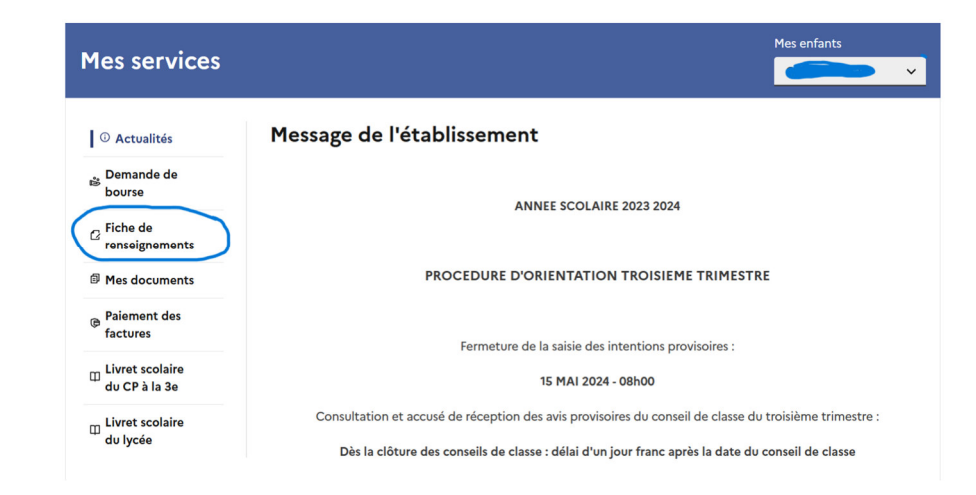

Si vous avez plusieurs enfants rattachés à votre compte, sélectionner l'élève concerné avec la flèche en haut à droite.

Ensuite, cliquez sur fiche de renseignement.

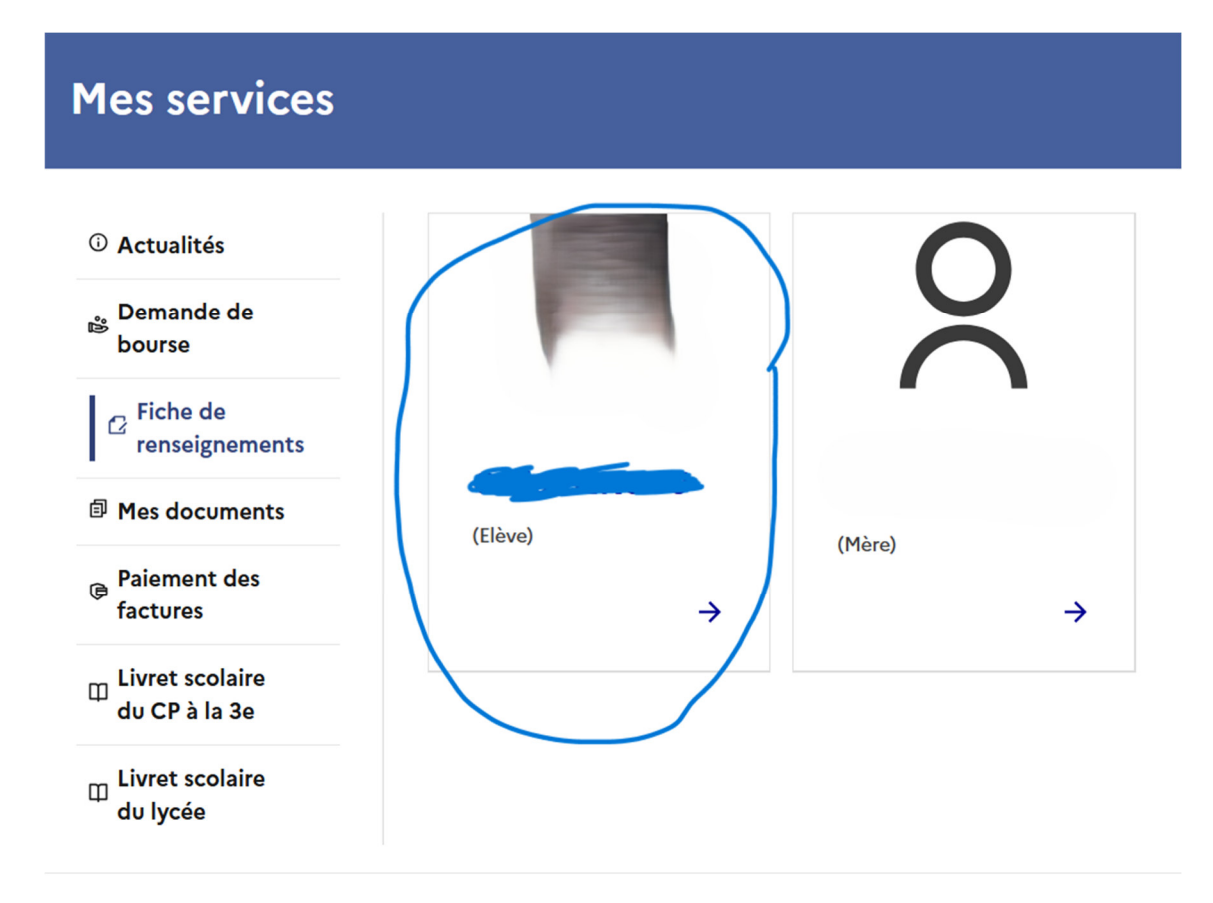

| Departement de<br>Numéro                                                                  | naissance<br>Nom département     | ( Reg       | ime                         |  |
|-------------------------------------------------------------------------------------------|----------------------------------|-------------|-----------------------------|--|
|                                                                                           |                                  | Régim       | e souhaité <mark>(2)</mark> |  |
| Commune de nai                                                                            | ssance                           |             |                             |  |
|                                                                                           |                                  | ~           |                             |  |
| Ces informations ne                                                                       | sont pas modifiables en ligne (à | l'exception |                             |  |
| de la nationalité) Si                                                                     | yous constatez une erreur merc   |             |                             |  |
| contacter l'établisse                                                                     | ment                             | i de        |                             |  |
| contacter l'établisse                                                                     | ment.                            | i de        |                             |  |
| contacter l'établisse                                                                     | iées de l'élève                  | i de        |                             |  |
| Coordonn<br>Téléphone domic                                                               | ile                              |             |                             |  |
| Coordonn<br>Coordonn<br>Téléphone domic<br>Non renseigné                                  | ile                              | i de        |                             |  |
| Coordonn<br>Téléphone domic<br>Non renseigné<br>Téléphone nortal                          | ile                              |             |                             |  |
| Contacter l'établisse<br>Coordonn<br>Téléphone domic<br>Non renseigné<br>Télénhone nortal | ile                              |             |                             |  |
| Coordonn<br>Coordonn<br>Téléphone domic<br>Non renseigné<br>Télénhane nortal              | ile<br>(stage,)                  |             |                             |  |

Vous pouvez prendre connaissance du Régime enregistré pour votre enfant. Si celui-ci n'est pas correct merci de noue le signaler ! Vous pouvez modifier les coordonnées DE L'ELEVE si besoin.

Vous pouvez vérifier vos propres coordonnées en cliquant sur votre fiche.

6

Vous pouvez également télécharger le certificat de scolarité de votre enfant.

| Mes services                     |                           |   |
|----------------------------------|---------------------------|---|
| <sup>①</sup> Actualités          | Certificat de scolarité   |   |
| Demande de<br>bourse             | Télécharger le certificat |   |
| Fiche de renseignements          | PDF                       | ⊻ |
| Mes documents                    |                           |   |
| Palement des<br>factures         |                           |   |
| Livret scolaire<br>du CP à la 3e |                           |   |
| ☐ Livret scolaire<br>du lycée    |                           |   |